# 演唱家 KTV-5000 遙控器使用說明

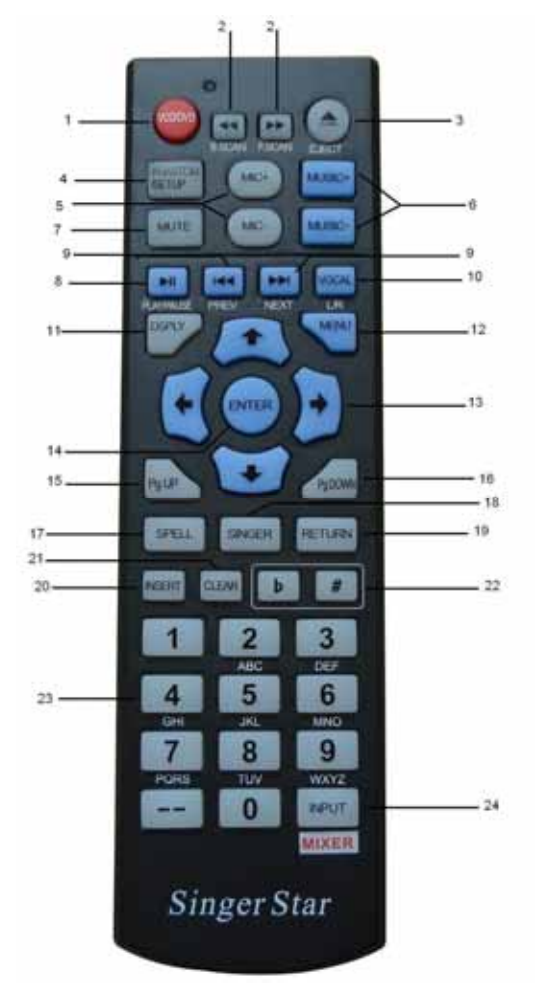

1. VOD/DVD: KARAOKE/DVD 模式切

- 换
- 2. DVD 上一個章節/下一個章節
- 3. DVD 進退出匣
- 4. 單螢幕:系統設定
  - 雙螢幕:畫面切換
- 5. 調整麥克風音量大小
- 6. 調整音樂音量大小
- 7. DVD 模式下靜音
- 8. 暫停/播放
- 9. PREV:重唱正在播放的歌曲 NEXT:下一曲
- 10. 原唱/伴唱切換
- 11. 顯示已點歌曲
- 12. 點歌主目錄/DVD 主目錄 13. 上/下/左/右方向鍵 14. ENTER:確定鍵
- 15. 上一頁 16. 下一頁
- 17. 拼音點歌
- 18. 歌星點歌
- 19. 返回
- 20. 插播歌曲
- 21. 清除輸入的號碼
- 22. 升隆音調
- 23. 數字 0 到 9 輸入
- 24. 輸入來源選擇:(VOD/DVD)/ (VOD/lpod) / (AUX1/AUX2)
- \*關機前請輸入關機密碼"8888888"然後再關掉電源

### Singer Star MANUAL FOR REMOTE

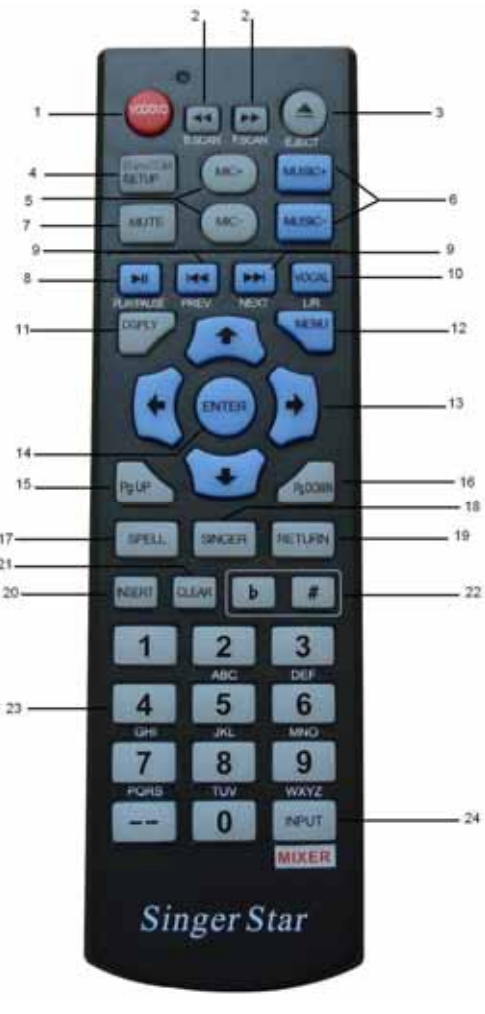

- 1. KARAOKE/DVD Mode Select
- 2. DVD B-Scan/F-Scan Button
- 3. DVD Eject Button
- 4. Single Screen : Setup
- Dual Screen : Screen Switch
- 5. Microphone Volume Control
- 6. Music Master Volume Control
- 7. Mute Sound of Disc
- 8. Play / Pause
- 9. Prev : Repeat
- Next : Next Song
- 10. Vocal On/ Off
- 11. Display Ordered Songs List
- 12. Main Menu
- 13. Directional Button
- 14. Enter
- 15. Page Up
- 16. Page Down
- 17. Select Song By Phonetic
- 18. Select Song By Singer
- 19. Return
- 20. Insert Song
- 21. Clear Typed Numbers
- 22. Digital Key Control
- 23. Number/Preset Botton
- 24. Input : Select (VOD/DVD) /
  - (VOD/lpod) / (AUX1/AUX2)

\* When Turn Off The Power, Please Enter Pass Word "888888"

### 單雙螢幕切換操作說明

#### 單螢幕切換到雙螢幕的操作:

- 按 "Setup" 鍵, 進入系統設定中, 選擇 "4" 系統設置, 按" ENTER" 鍵, 單螢幕 換雙螢幕
- 2. 按下"MENU"鍵
- 3. 關掉電源, 重新開機即可

#### 雙螢幕切換到單螢幕的操作:

- 按下"MENU"鍵,選擇 "9" 關機, 會出現兩個選項, 1. 關機 2. 單雙屏設定, 選 擇 2, 按下"ENTER"鍵, 雙螢幕切換成單螢幕
- 2. 關掉電源, 重新開機即可

### Single/Dual Screen Mode Operation

#### Change Single Screen Mode to Dual Screen Mode

- 1. Push on "Setup" Key, enter the setup function, There are 4 choices, Select number "4" System Setup, Then " ENTER"
- 2. Select the "Menu"
- 3. Follow the instruction, Turn off power. Restart the machine, it will operate in Dual Screen Mode.

#### Change Single Screen Mode to Dual Screen Mode

- 1. On the main menu, select "9" Setup, you will see two choices, "1" is "Shutdown", "2" is "single screen/dual Screen". Select "2" and Enter.
- 2. Follow the instruction and turn off the power. Re-turn on the machine again.

## 使用 USB 錄音及播放操作說明

#### 使用 USB 錄音: 使用 USB 錄音功能邊唱邊錄成 MP3 的格式在 USB 碟的操作如下:

1.將 USB 碟插入 REC 的 USB 插孔如下圖所示,選定要錄的歌曲後,按下遙控器上的"暫停",然後 按下紅色的"REC"按鈕,此時 LED 燈會閃爍 3 到 5 秒後,當 LED 燈不再閃爍,取消"暫停"即可開 始錄音

2. **當歌曲唱完之後再按一次**紅色的"**REC**"按鈕.就錄完成一首歌,此時 LED 燈會熄滅 3. 要錄下一首請重覆以上 1,2 步驟

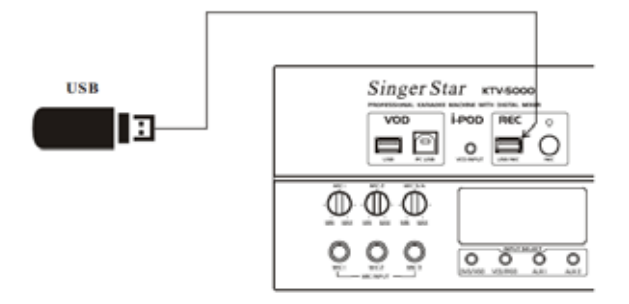

### 使用 USB 播放所錄的歌曲操作如下:

- 1. 按下遙控器上紅色的"VOD/DVD",按下 ENTER 確定鍵,此時 DVD 盤會打開,請關上 DVD
- 2. 將 USB 碟插入 VOD 的 USB 插孔如下圖所示,
- 3. 電視螢幕會顯示 USB 內所錄的歌曲, 輕鬆完成隨錄隨聽
- 4. 可將 USB 碟接上電腦,轉錄成 CD, 變成個人專集

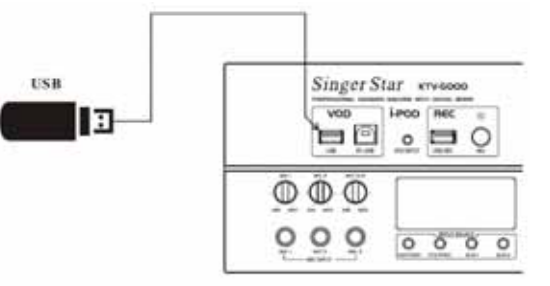

### 演唱家 Singer Star 注音符號對照表

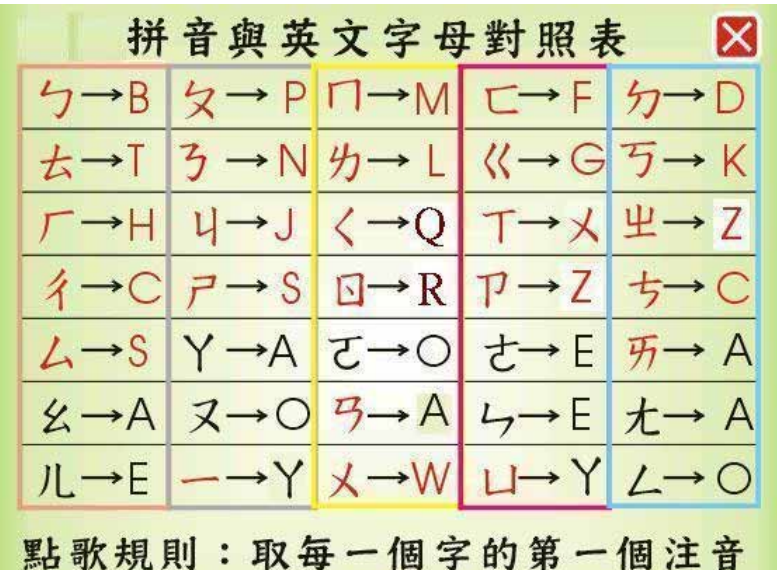

例如:你是我的花朵=NSWDHD 英文歌則取每一單字的第一個字母 例如:First Love=FL

### 演唱家 Singer Star 歌庫維護步驟

演唱家 Singer Star 點歌機可以使用三種設備進行增加歌曲,CF 卡、內置硬盤和 USB DRIVE,基本步 驟如下:

一、準備歌曲檔案和歌曲文件:

- 1. 須先建立WOD 目錄,存放所需加的歌曲文件和 VOD.TXT
- 把歌曲轉成.mpg 或.dat 的格式, 檔名最好為數字,較好管理(例如直接由 VCD 碟片選取歌曲, 請將 VCD 碟片放入電腦的光碟中, 打開 MPEGAV 的目錄選擇想要的歌曲, 複製到 VOD 的目 錄下,更改檔名為 \*\*\*\*\*.dat)
- 3. 編輯歌曲文件資料:

在 VOD 的目錄建立一個 VOD.TXT(注意: VOD.TXT 須用 WINDOWS 的"記事本"編輯工具另 存為 UTF-8 格式)的記事本文件,包含要加入歌曲的所需資料,格式說明如下: Code;Song;Singer;Country;Letter;Number;Language;Class;Channel;Volume;File; 31500;上海灘;劉德華;港台男星;SHT;3;國語;懷舊;L;60;60000.mpg; 31501;My Angel;艾青;其他歌星;MA;2;國語;流行;L;60; 31338.dat; 31502;NA NA NA;王心凌;港台女星;NNN;3;國語;流行;L;60;31339.mpg; 定義如下: Code:歌曲編號(五位數字) Song: 歌曲名稱(52 個字元) Singer: 歌星名字(12 個字元) Country:歌星分類(港台男星/港台女星/大陆男星/大陆女星/乐队组合/其他歌星) Letter:歌曲拼音(6個字元),拼音方式請參照拼音對照表 Number:歌曲字數 Language:語言分類(國語/台語/粵語/英語/日語/韓語/其他) Class:歌曲分類(革命/喜慶/校園/戲曲/DISCO/懷舊/民歌/流行) Channel: 左右聲道(L/R) Volume: 音量(10-100) File:歌曲檔名(包含擴展名 .mpg 或 .dat)

- 二、將WOD 目錄複製到內置硬盤(用 USB Cable 連接到電腦)、CF 卡、USB DRIVE 中
- 三、把機器背板上的單/雙屏開關撥動到單屏狀態。打開電源後選擇"歌庫維護"選項。須輸入密碼(初始為182007)進入歌庫維護界面。可選擇內置硬盤、CF卡或USB DRIVE 加歌,點歌機自動將WOD目錄中的歌曲移動到 VOD.TXT 文件中所指定的目錄,自動完成系統信息更新加歌工作。加歌完成後會跳回歌庫維護界面。
- 四、刪除歌曲:選"刪除歌曲"後進入刪歌界面。像點歌方式一樣選擇所需刪除歌曲後,按"返回" 鍵進入所選歌曲列表界面。按提示刪除歌曲。
- 五、修改密碼:選"修改密碼"後,可自行設定加歌密碼

注意:加歌時電視螢幕下方會顯示點歌機硬盤剩餘空間大小和所加歌曲文件大小。等待時間依所加歌 曲數量不同而不同,最快的方式為內置硬盤加歌。